## My Samsung Galaxy Tab<sup>®</sup> 4

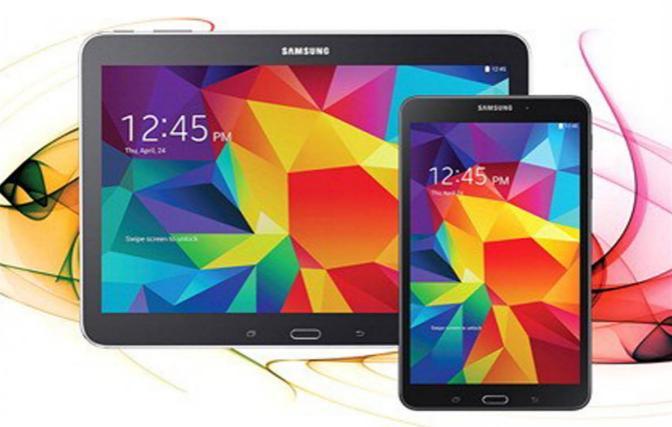

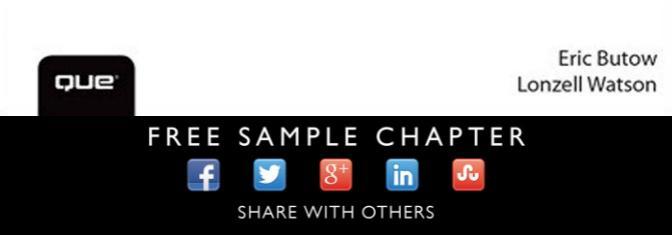

# My Samsung Galaxy Tab<sup>®</sup> 4

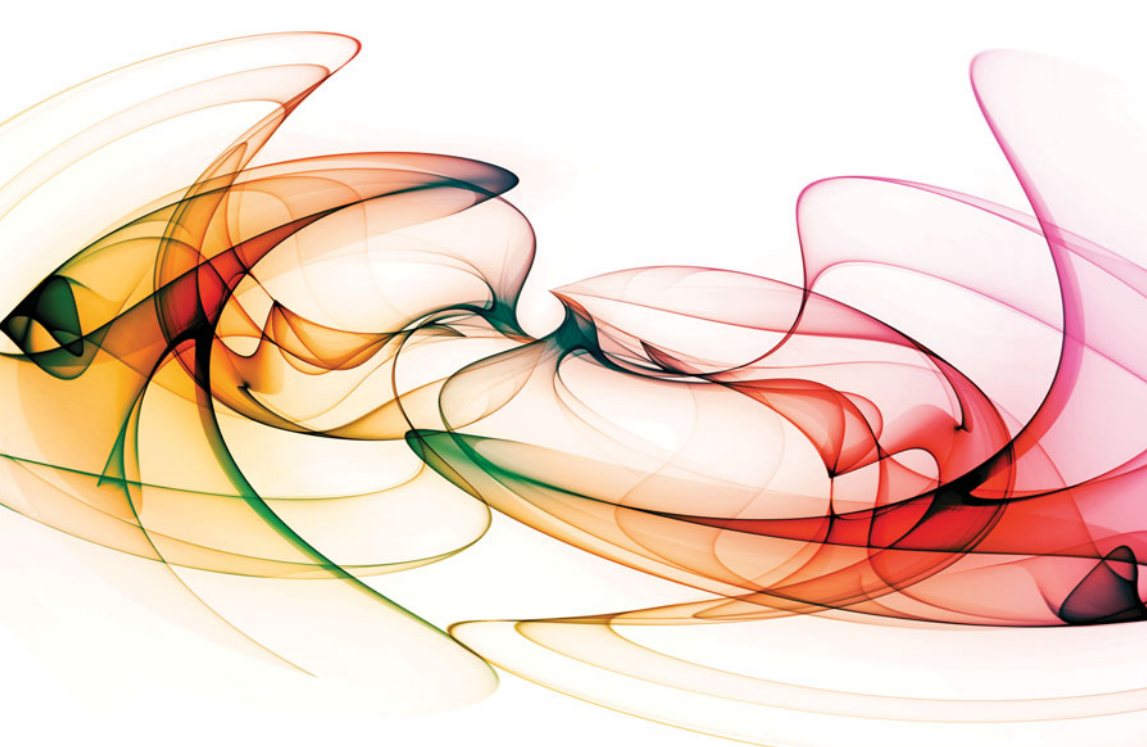

Eric Butow Lonzell Watson

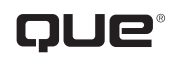

800 East 96th Street, Indianapolis, Indiana 46240 USA

## My Samsung Galaxy Tab<sup>®</sup> 4

#### Copyright © 2015 by Pearson Education, Inc.

All rights reserved. No part of this book shall be reproduced, stored in a retrieval system, or transmitted by any means, electronic, mechanical, photocopying, recording, or otherwise, without written permission from the publisher. No patent liability is assumed with respect to the use of the information contained herein. Although every precaution has been taken in the preparation of this book, the publisher and author assume no responsibility for errors or omissions. Nor is any liability assumed for damages resulting from the use of the information contained herein.

ISBN-13: 978-0-7897-5384-7

ISBN-10: 0-7897-5384-7

Library of Congress Control Number: 2014947249

Printed in the United States of America

Third Printing: March 2015

#### **Trademarks**

All terms mentioned in this book that are known to be trademarks or service marks have been appropriately capitalized. Que Publishing cannot attest to the accuracy of this information. Use of a term in this book should not be regarded as affecting the validity of any trademark or service mark.

Galaxy Tab 4 images are provided by Samsung Electronics America.

#### Warning and Disclaimer

Every effort has been made to make this book as complete and as accurate as possible, but no warranty or fitness is implied. The information provided is on an "as is" basis. The author and the publisher shall have neither liability nor responsibility to any person or entity with respect to any loss or damages arising from the information contained in this book or from the use of programs accompanying it.

#### **Special Sales**

For information about buying this title in bulk quantities, or for special sales opportunities (which may include electronic versions; custom cover designs; and content particular to your business, training goals, marketing focus, or branding interests), please contact our corporate sales department at corpsales@pearsoned.com or (800) 382-3419.

For government sales inquiries, please contact governmentsales@pearsoned.com.

For questions about sales outside the U.S., please contact international@pearsoned.com.

Editor-in-Chief Greg Wiegand

Acquisitions Editor Michelle Newcomb

Development Editor Charlotte Kughen

Managing Editor Kristy Hart

Senior Project Editor Betsy Gratner

Indexer Lisa Stumpf

Proofreader Paula Lowell

Technical Editor Christian Kenyeres

Publishing Coordinator Cindy Teeters

Cover Designer Mark Shirar

Compositor Bumpy Design

## Contents at a Glance

| Chapter 1  | The Galaxy Tab Universe                        | 3   |  |
|------------|------------------------------------------------|-----|--|
| Chapter 2  | Meeting the Galaxy Tab 4                       |     |  |
| Chapter 3  | Setting Up the Galaxy Tab 4                    | 47  |  |
| Chapter 4  | Customizing Android to Your Liking             |     |  |
| Chapter 5  | Adding Widgets to Your Home Screens            |     |  |
| Chapter 6  | Finding Widgets                                | 107 |  |
| Chapter 7  | Browsing the Web                               |     |  |
| Chapter 8  | Sending Email and Instant Messages             | 147 |  |
| Chapter 9  | Connecting to the Cloud                        | 181 |  |
| Chapter 10 | Using Maps                                     |     |  |
| Chapter 11 | Capturing and Managing Photos                  |     |  |
| Chapter 12 | Playing Music and Video                        | 251 |  |
| Chapter 13 | Reading and Managing Books and Magazines       |     |  |
| Chapter 14 | Using Productivity Apps to Simplify Your Life  | 321 |  |
| Chapter 15 | Using Apps for Learning, Creating, and Sharing |     |  |
| Chapter 16 | Finding and Managing Apps                      |     |  |
| Chapter 17 | Adding New Hardware                            |     |  |
| Chapter 18 | Troubleshooting Your Galaxy Tab 4              |     |  |
| Appendix A | Finding Galaxy Tab 4 Accessories               |     |  |
| Appendix B | Glossary of Terms                              |     |  |
|            | Index                                          |     |  |

## **Table of Contents**

| The Galaxy Tab Universe                     | 3  |
|---------------------------------------------|----|
| First, a Look at Android                    |    |
| The Newest Members: The Galaxy Tab 4 Family | 5  |
| The Galaxy Tab 4 7.0                        | 6  |
| The Galaxy Tab 4 8.0                        | 7  |
| The Galaxy Tab 4 10.1                       | 8  |
| Comparing the Tab 4 to Other Tabs           | 9  |
| Galaxy Tab 7.0                              | 9  |
| Galaxy Tab 7.0 Plus                         | 10 |
| Galaxy Tab 7.7                              | 10 |
| Galaxy Tab 8.9                              | 11 |
| Galaxy Tab 10.1                             | 12 |
| Galaxy Tab 2 7.0 and 10.1                   | 12 |
| Galaxy Tab 3 7.0, 8.0, and 10.1             |    |
| Galaxy Note and Note Pro                    | 14 |
| Galaxy Tab Pro and Tab S                    | 15 |
|                                             |    |

#### 2 Meeting the Galaxy Tab 4

| Investigating the Galaxy Tab 4 Unit       |  |
|-------------------------------------------|--|
| Physical Features of the Galaxy Tab 4 8"  |  |
| Physical Features of the Galaxy Tab 4 10" |  |
| The Galaxy Tab 4 Buttons and Switches     |  |
| The Three Galaxy Tab 4 Buttons            |  |
| The Power Button                          |  |
| Volume Control Buttons                    |  |
| Galaxy Tab 4 Screens                      |  |
| The Lock Screen (Galaxy Tab 4 8")         |  |
| The Lock Screen (Galaxy Tab 4 10")        |  |
| The Apps Screen (Galaxy Tab 4 8")         |  |
| The Application Screen (Galaxy Tab 4 8")  |  |
| Manipulating the Screen                   |  |
| Tapping an Element                        |  |
| Pinching                                  |  |
| Dragging and Flicking                     |  |
| Screen Rotation and Orientation           |  |

19

47

| Interacting with Android               |    |
|----------------------------------------|----|
| Sliders                                |    |
| Button Bar                             |    |
| Tab Areas                              |    |
| Using the Keyboard                     |    |
| Using Special Keyboards and Characters | 41 |
| Copy and Paste Data                    |    |
|                                        |    |

### 3 Setting Up the Galaxy Tab 4 Getting Details About the Galaxy Tab 4

| Getting Details About the Galaxy Tab 4 | 48 |
|----------------------------------------|----|
| Setting Up Your Network                |    |
| Set Up Wi-Fi                           |    |
| Set Up Bluetooth                       |    |
| Set Up a VPN                           |    |
| Syncing the Galaxy Tab 4               |    |

| Customizing Android to Your Liking   | 61 |
|--------------------------------------|----|
| Password-Protecting the Galaxy Tab 4 |    |
| Changing Your Password               |    |
| Setting Parental Restrictions        |    |
| Changing the Date and Time           |    |
| Modifying Your Wallpaper             |    |
| Setting Alert Sounds                 |    |
| Changing Keyboard and Voice Settings |    |
| Modifying More Settings              | 77 |

| Adding Widgets to Your Home Screens | 81 |
|-------------------------------------|----|
| Accessing the Widgets Screen        |    |
| Taking a Tour of Available Widgets  |    |
| Examine the Page 1 Widgets          |    |
| Examine the Page 2 Widgets          |    |
| Examine the Page 3 Widgets          |    |
| Examine the Page 4 Widgets          |    |
| Examine the Page 5 Widgets          |    |
| Examine the Page 6 Widgets          |    |
| Examine the Page 7 Widgets          |    |

## My Samsung Galaxy Tab<sup>®</sup> 4

| Adding a Widget to a Home Screen |     |
|----------------------------------|-----|
| Place a Widget on a Home Screen  |     |
| Move a Widget on a Home Screen   |     |
| Resize a Widget                  |     |
| Creating a New Home Screen       |     |
| Removing a Widget                | 103 |

| Finding Widgets                                   | 107 |
|---------------------------------------------------|-----|
| Viewing Default Widgets                           | 108 |
| Find Widgets on the Widgets Pages                 | 109 |
| Using the Widgets                                 | 111 |
| Learn What It's Like Outside with the Weather and |     |
| Briefing Widget                                   | 112 |
| Add Videos to the Video Widget                    | 116 |
| View Pictures in the Picture Frame                | 118 |
| Access Chrome Bookmarks Quickly Using             |     |
| Bookmarks                                         | 120 |
| See Your Calendar at a Glance Using the           |     |
| Calendar Widgets                                  | 122 |

## Browsing the Web

| 1 | 2 | 9 |
|---|---|---|
| 1 | 2 | 9 |

| Browsing to a URL                      |  |
|----------------------------------------|--|
| Searching the Web                      |  |
| Viewing Web Pages                      |  |
| Bookmarking Websites                   |  |
| Returning to Previously Visited Pages  |  |
| Deleting Bookmarks                     |  |
| Delete from the Bookmarks List         |  |
| Delete from the History List           |  |
| Filling in Web Forms                   |  |
| Copying Text and Images from Web Pages |  |
| Copy a Block of Text                   |  |
| Copy an Image                          |  |
|                                        |  |

| 8 | Sending Email and Instant Messages | 147 |
|---|------------------------------------|-----|
|   | Configuring Email                  |     |
|   | Reading Email                      |     |
|   | Composing a New Message            |     |

6

| Creating Your Own Signature                   |  |
|-----------------------------------------------|--|
| Deleting Messages                             |  |
| Searching Through Email                       |  |
| Configuring Email Settings                    |  |
| Sending and Receiving Instant Messages        |  |
| Configuring Google Hangouts Settings          |  |
| Reading Email Messages Using the Email Widget |  |

#### 181

| Connecting to the Cloud              | 181 |
|--------------------------------------|-----|
| Connecting Using Wi-Fi Direct        |     |
| Set Up Wi-Fi Direct                  |     |
| Printing Wirelessly                  |     |
| Connect a Wi-Fi Printer              |     |
| Connect a Bluetooth Printer          |     |
| Sharing Files                        |     |
| Use the Dropbox App                  |     |
| Find Other Cloud Services            |     |
| Sharing Music and Video              |     |
| Copy Files with Windows Media Player |     |
| Connect as a Mass Storage Device     |     |
| Samsung Kies for PCs and Macs        |     |

#### 10 Using Maps

#### 207

| Enabling GPS                     |  |
|----------------------------------|--|
| Getting Around with Maps         |  |
| Find a Location with Maps        |  |
| Get Directions with Maps         |  |
| Specify Locations with Maps      |  |
| Getting Voice-Command Directions |  |
| Finding Local Information        |  |
| Sharing Locations with Friends   |  |

| 11 | Capturing and Managing Photos | 231 |
|----|-------------------------------|-----|
|    | Using the Camera              |     |
|    | Navigating Image Viewer       |     |
|    | Tips for Capturing Photos     |     |

## My Samsung Galaxy Tab<sup>®</sup> 4

| 12 | Playing Music and Video                       | 251 |
|----|-----------------------------------------------|-----|
|    | Downloading Movies and TV Shows               |     |
|    | Download a TV Show                            |     |
|    | Play the TV Show                              |     |
|    | Shop for a Movie                              |     |
|    | Playing Videos                                |     |
|    | Play Movies and TV Shows in the Play Movies & |     |
|    | TV App                                        |     |
|    | Play Videos in the Video Player App           |     |
|    | Viewing YouTube Videos                        |     |
|    | Recording Video                               |     |
|    | Purchasing Music                              |     |
|    | Playing Songs                                 |     |
|    | Play Music in the Music App                   |     |
|    | Playing Music in the Google Play Music App    |     |
|    | Creating Your Own Playlists                   |     |
|    | Adding a Podcast App                          |     |

| 13 | Reading and Managing Books and Magazines | 289 |
|----|------------------------------------------|-----|
|    | Using Google Play Books                  |     |
|    | Browse the Catalog                       |     |
|    | Purchase a Book                          |     |
|    | Download and Read a Book                 |     |
|    | Use Reading Aids                         |     |
|    | Add Bookmarks, Highlights, and Notes     |     |
|    | Organize Your Books                      |     |
|    | Using Google Play Newsstand              |     |
|    | Shop for Magazines                       |     |
|    | Purchase a Magazine                      |     |
|    | Subscribe to a Magazine                  |     |
|    | Read an Issue                            |     |

|   | Use Reading Aids                                                                                                    |                                                                           |
|---|----------------------------------------------------------------------------------------------------|---------------------------------------------------------------------------|
|   | Organize Your Magazines                                                                                                    |                                                                           |
|   | Shopping for Book and Magazine Readers                                                                                                    |                                                                           |
| ł | Using Productivity Apps to Simplify Your Life                                                                                                    | 321                                                                       |
|   | Staying Up to Date                                                                                                    |                                                                           |
|   | Choose a Weather Forecast                                                                                                    |                                                                           |
|   | Track Stocks                                                                                                    |                                                                           |
|   | Select Your News Settings                                                                                                    |                                                                           |
|   | Managing Contacts                                                                                                    |                                                                           |
|   | Set Up Contacts Accounts                                                                                                    |                                                                           |
|   | Add Contacts                                                                                                    |                                                                           |
|   | Search for Contacts                                                                                                    |                                                                           |
|   | Link Contacts                                                                                                    |                                                                           |
|   | Use Contacts                                                                                                    |                                                                           |
|   | Managing Your Busy Schedule                                                                                                    |                                                                           |
|   | Create Calendar Events                                                                                                    |                                                                           |
|   | Use Calendar Views                                                                                                    |                                                                           |
|   | Add a Task to Your Calendar                                                                                                    |                                                                           |
| 5 | Using Apps for Learning, Creating, and Sharing                                                                                                    | 355                                                                       |
|   | Staying Up to Date with Google Now                                                                                                    |                                                                           |
|   | Start Google Now for the First Time                                                                                                    |                                                                           |
|   | Use Google Now                                                                                                    |                                                                           |
|   | Using ChatON                                                                                                    |                                                                           |
|   |                                                                                                    |                                                                           |
|   | Connecting to Google+                                                                                                    |                                                                           |
|   | Connecting to Google+<br>Set Up Google+                                                                                                    | 360<br>364<br>364                                                         |
|   | Connecting to Google+<br>Set Up Google+<br>Use Google+                                                                                                    | 360<br>364<br>364<br>364<br>366                                           |
|   | Connecting to Google+<br>Set Up Google+<br>Use Google+<br>Write a Post                                                                                                    | 360<br>364<br>364<br>366<br>366<br>368                                    |
|   | Connecting to Google+<br>Set Up Google+<br>Use Google+<br>Write a Post<br>Creating Documents and Presentations with<br>Hancom Office                                                                                                    | 360<br>364<br>364<br>366<br>368<br>370                                    |
|   | Connecting to Google+<br>Set Up Google+<br>Use Google+<br>Write a Post<br>Creating Documents and Presentations with<br>Hancom Office<br>Start Hancom Office Viewer for the First Time                                                                                                    | 360<br>364<br>364<br>366<br>368<br>370<br>370                             |
|   | Connecting to Google+<br>Set Up Google+<br>Use Google+<br>Write a Post<br>Creating Documents and Presentations with<br>Hancom Office<br>Start Hancom Office Viewer for the First Time                                                                                                    | 360<br>364<br>364<br>366<br>368<br>370<br>370<br>370<br>371               |
|   | Connecting to Google+<br>Set Up Google+<br>Use Google+<br>Write a Post<br>Creating Documents and Presentations with<br>Hancom Office<br>Start Hancom Office Viewer for the First Time<br>Open and Close a Document<br>Install Hancom Office                                                                   | 360<br>364<br>364<br>366<br>368<br>370<br>370<br>370<br>371<br>373        |
|   | Connecting to Google+<br>Set Up Google+<br>Use Google+<br>Write a Post<br>Creating Documents and Presentations with<br>Hancom Office<br>Start Hancom Office Viewer for the First Time<br>Open and Close a Document<br>Install Hancom Office                                                                   | 360<br>364<br>364<br>366<br>368<br>370<br>370<br>370<br>371<br>373<br>375 |
|   | Connecting to Google+<br>Set Up Google+<br>Use Google+<br>Write a Post.<br>Creating Documents and Presentations with<br>Hancom Office<br>Start Hancom Office Viewer for the First Time<br>Open and Close a Document<br>Install Hancom Office<br>Open a Document in Hword<br>Access Files from a Cloud Service | 360<br>364<br>364<br>366<br>368<br>370<br>370<br>371<br>373<br>375<br>378 |

14

1

| 16 | Finding and Managing Apps                  | 385 |
|----|--------------------------------------------|-----|
|    | Accessing Google Apps from the Home Screen |     |
|    | Opening Multiple Apps in Multi-Window View |     |
|    | Manage Multiple Windows on the Screen      |     |
|    | Edit Apps in the App Tray                  |     |
|    | Finding Apps from Samsung                  |     |
|    | Set Up the Kids Mode App                   |     |
|    | Shop in the Galaxy Apps Store              |     |
|    | Getting Apps in the Google Play Store      |     |
|    | Search for Android Applications            |     |
|    | Find Great Apps                            |     |
|    | Purchase Android Applications              |     |
|    | Rate Applications                          |     |
|    | Get Help with Apps                         |     |
|    | Managing Apps Through Your Home Pages      |     |
|    | Adding Useful Apps                         |     |
|    | Use the Merriam-Webster Dictionary App     |     |
|    | Use the LinkedIn Pulse RSS Reader          |     |
|    | Use Note Everything                        |     |
|    |                                            |     |

| Adding New Hardware       | 429 |
|---------------------------|-----|
| Bluetooth Keyboards       |     |
| Pairing Bluetooth Devices |     |
| Pair a Bluetooth Device   |     |
| MicroSD Cards             |     |
| Formatting MicroSD Cards  |     |

## 18Troubleshooting Your Galaxy Tab 4437

| Maintaining Your Galaxy Tab 4              |  |
|--------------------------------------------|--|
| Updating Galaxy Tab 4 Software             |  |
| Backing Up and Restoring Your Galaxy Tab 4 |  |
| Ensure Automatic Google Account Backup     |  |
| Syncing and Using Manual Backup            |  |
| Extending Battery Life                     |  |
| Monitor Power Usage                        |  |
| Adjust Screen Brightness                   |  |
| Utilize Sleep Mode                         |  |

| Conserve Power by Turning Off Wi-Fi          |     |
|----------------------------------------------|-----|
| Conserve Power by Turning Off Bluetooth      |     |
| Solving Random Galaxy Tab Issues             |     |
| Difficulty Turning Your Tab On or Off        |     |
| Touchscreen Becomes Unresponsive             |     |
| Force Stop an App                            |     |
| Battery Does Not Charge                      |     |
| Landscape Orientation Does Not Work          |     |
| Troubleshooting Wi-Fi Accessibility Problems |     |
| Make Sure Wi-Fi Is Activated                 |     |
| Check Your Range                             |     |
| Reset the Galaxy Tab 4 Software              |     |
| Getting Technical Help                       |     |
| Contact Your Cellular Provider or Samsung    | 453 |

# AFinding Galaxy Tab 4 Accessories455Protective Cases455Screen Protectors456Chargers and Adapters457

BG

## Glossary of Terms

Index

468

459

## About the Authors

**Eric Butow** began writing books in 2000 when he wrote *Master Visually Windows 2000 Server*. Since then, Eric has authored or coauthored 24 other books. Those books include Addison-Wesley's User Interface Design for *Mere Mortals*, Amacom's *How to Succeed in Business Using LinkedIn*, Wiley Publishing's *Droid Companion*, Wiley Publishing's *Google Glass For Dummies*, Que Publishing's *My Samsung Galaxy Tab 3*, and Que Publishing's *Blogging to Drive Business*, Second Edition.

Eric lives in Jackson, California. He has a master's degree in communication from California State University, Fresno, and is the owner of Butow Communications Group (BCG), an online marketing ROI improvement firm.

Website: http://butow.net

LinkedIn: http://linkedin.com/in/ebutow

**Lonzell Watson** is the best-selling author of the *Teach Yourself Visually iPad* book series. His books have won the International Award of Excellence, the award of Distinguished Technical Communication, and Best of Show presented by the Society for Technical Communication. He is the author of other popular titles including *My Samsung Galaxy Tab 3, My Amazon Fire Phone, The Guide for Android Apps and Gear, My HTC EVO 3D, Teach Yourself Visually Digital Video, Teach Yourself Visually Final Cut Pro, and the Canon VIXIA Digital Field Guide.* 

Lonzell is an instructional designer in the aerospace and defense industry and designs interactive training simulations for the Basic Engineering Common Core Studies of the United States Navy. He holds a master's degree in Instructional Design and Development, and is an Adjunct Professor at Bellevue University. Lonzell is also the owner of Creative Intelligence LLC, an instructional design and technical writing company.

Website: http://creativeintel.com

LinkedIn: http://linkedin.com/pub/lonzell-watson/6/b64/499

## Dedication

To my literary agent, Carole Jelen. Carole, without you I wouldn't be the successful author I am today. I'm grateful for our relationship. —Eric Butow

To my wife, Robyn Watson. Robyn, without you none of the amazing successes we have accomplished over the past year would have been possible. Thank you for your love, direction, and my incredibly fulfilled and happy life! I am forever grateful. — Lonzell Watson

## Acknowledgments

**Eric Butow:** My thanks as always to my family and friends. I want to thank my awesome literary agent, Carole Jelen, as well as Cindy Teeters, Christian Kenyeres, Charlotte Kughen, Todd Brakke, Greg Wiegand, and especially Michelle Newcomb. I'd also like to thank everyone who gave me permission to use their information, particularly the parents of my mother's daycare children for letting me take their pictures for the book.

**Lonzell Watson:** Thank you again to my wife, and thanks also to an old friend, Jennifer Sigman, and a new friend (who I am very fortunate to have made), John Tatum. I would like to give special thanks to Michelle Newcomb, without whom this project would not have been possible. I would like to thank Cindy Teeters and Greg Wiegand for the opportunity. Special thanks go to Laura Clor, Shannon Johnson, and Danya and Sean Platt.

## We Want to Hear from You!

As the reader of this book, *you* are our most important critic and commentator. We value your opinion and want to know what we're doing right, what we could do better, what areas you'd like to see us publish in, and any other words of wisdom you're willing to pass our way.

We welcome your comments. You can email or write us directly to let us know what you did or didn't like about this book—as well as what we can do to make our books better.

Please note that we cannot help you with technical problems related to the topic of this book.

When you write, please be sure to include this book's title and author as well as your name, email address, and phone number. We will carefully review your comments and share them with the author and editors who worked on the book.

Email: feedback@quepublishing.com Mail: Que Publishing ATTN: Reader Feedback 800 East 96th Street Indianapolis, IN 46240 USA

## **Reader Services**

Visit our website and register this book at quepublishing.com/register for convenient access to any updates, downloads, or errata that might be available for this book.

This page intentionally left blank

This page intentionally left blank

Learn how to set parental restrictions

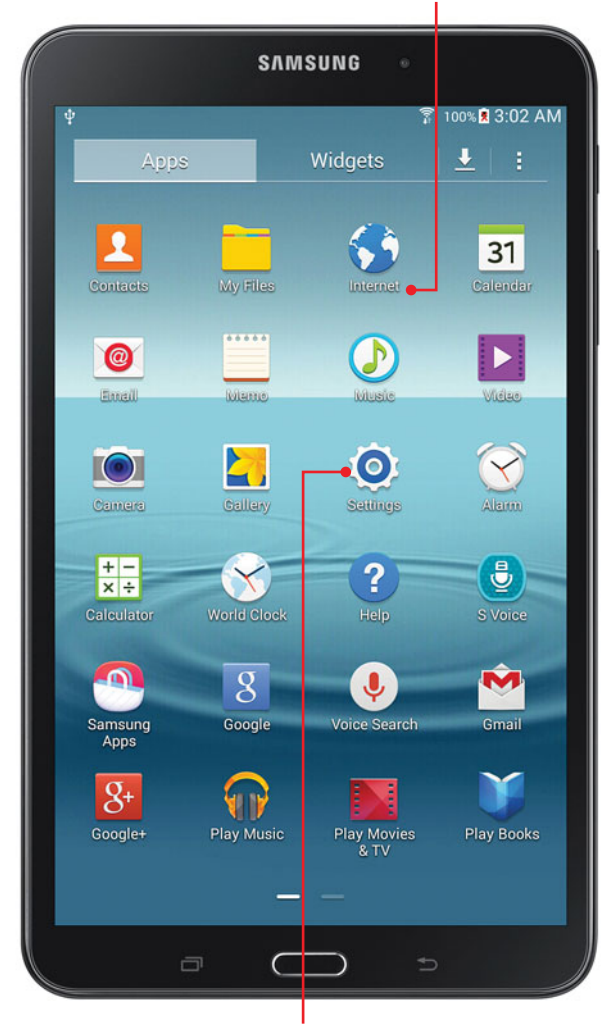

Learn how to password-protect your Galaxy Tab 4

> Learn about modifying screen wallpaper

Learn about setting alert sounds

Learn how to change keyboard settings Your Galaxy Tab 4 isn't just a static system that forces you to work with it. It's malleable so you can change many attributes of the system to work the way you prefer. The topics in this chapter include the following:

- → Password-protecting the Galaxy Tab 4
- → Setting parental restrictions
- ightarrow Changing the date and time
- → Modifying your wallpaper
- → Setting alert sounds
- → Changing keyboard settings

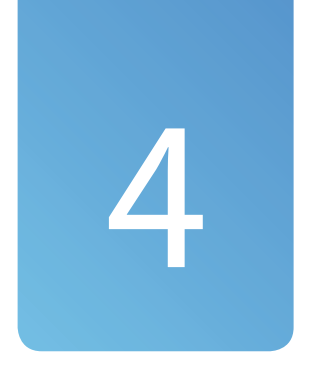

## Customizing Android to Your Liking

## Password-Protecting the Galaxy Tab 4

One of the first things you should do when you set up your Galaxy Tab 4 is password-protect it so that unauthorized persons can't use it or gain access to the data stored on it.

- **1.** Tap the Apps icon on the Home screen.
- 2. In the Apps screen, tap Settings.
- **3.** Tap Device in the menu bar at the top of the screen.
- 4. Tap Security.
- 5. Tap Encrypt Device.

1 2 Settings Q Backup and r.. Accounts DEVICE MANAGER MY ACCOUNTS Date and time 8 Google Accessories Samsung account Application m.. Coropbox 🕹 🕀 Default applic.. + Add account Users Battery Power saving.. 0 Storage 4 Security Developer opt.. About device

| 5 | Security                                                      |
|---|---------------------------------------------------------------|
|   | ENCRYPTION                                                    |
|   | Encrypt device                                                |
|   | Password required to decrypt device each time you turn it on. |
|   | Encrypt external SD card                                      |

- 6. The Encrypt Device page on the screen reminds you that the encryption process takes an hour or more, that the device must be plugged in during the entire encryption process, and that interrupting the process risks the loss of some or all of the data stored on the Tab 4. When you're finished reading these reminders, tap Set Screen Lock Type.
- 7. Tap Password.
- Type your password in the Select Password screen. The password must be at least four characters. A couple of seconds after you tap the letter, the letter turns into a dot to hide what you just entered. Tap Continue.
- **9.** Retype the password in the Confirm Password screen and then tap OK.

The next time you log in to your Galaxy Tab 4, you are prompted to type in your password in the password box. If the keyboard doesn't appear on the screen right away, tap the password box to open the keyboard.

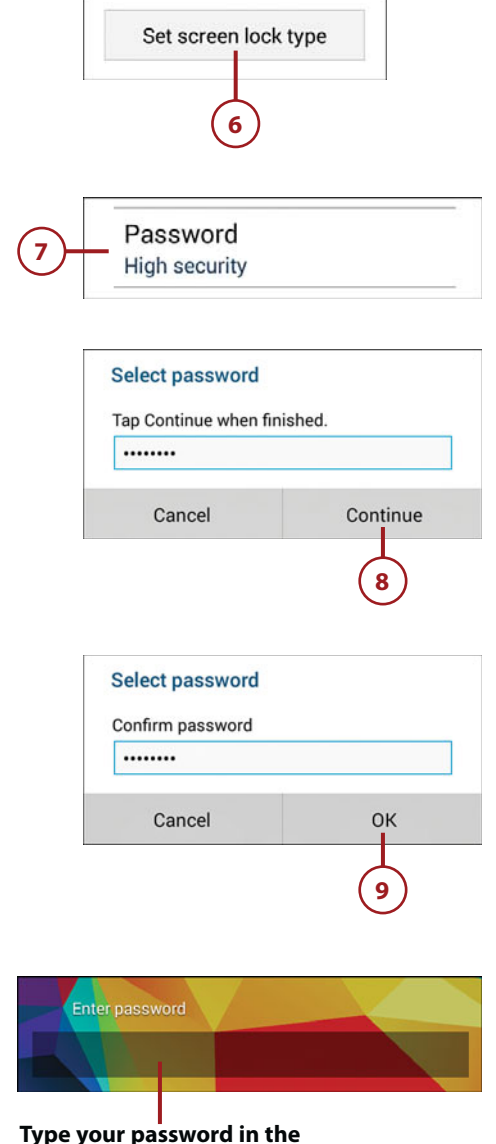

Enter Password box

## >>>Go Further WHAT IF I CAN'T REMEMBER MY PASSWORD?

If you can't remember your password, your only recourse is to reset your Galaxy Tab 4 so that you wipe all the data from it and start from scratch. Unfortunately, this means that all your other data is wiped off the unit as well. Use the following steps to reset your Tab.

- 1. Turn your Galaxy Tab 4 off if it isn't already. You might need to remove the battery to turn off the unit.
- 2. Press and hold the Power and Volume Up buttons.
- **3.** When you see the Samsung Galaxy Tab 4 logo, release the Power button but continue to hold the Volume Up button.
- **4.** When the recovery screen appears, tap the Volume Down button until Wipe Data/Factory Reset is highlighted.
- 5. Press the Power button.
- In the next screen, press the Volume Down button until Yes—Delete All User Data is highlighted.
- 7. Press the Power button.
- **8.** After the Galaxy Tab 4 wipes the system data, press the Power button to reboot the system.

## **Changing Your Password**

It's a good idea to change your password regularly so you have the peace of mind of knowing that you're keeping one step ahead of potential thieves.

- 1. Tap the Apps icon on the Home screen.
- 2. In the Apps screen, tap Settings.

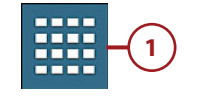

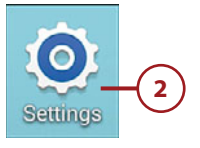

- **3.** Tap Device in the menu bar at the top of the screen.
- 4. Tap Lock Screen.
- 5. Tap Screen Lock.
- **6.** Type your password in the Confirm Password screen and then tap Continue.
- 7. Tap Password.
- Type your password in the Select Password screen. The password must be at least four characters. A couple of seconds after you tap the letter, the letter turns into a dot to hide what you just entered. Tap Continue.

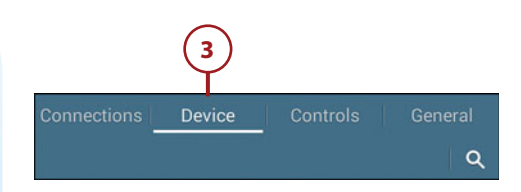

| SOUND AND DISPL | Lock screen                          |
|-----------------|--------------------------------------|
| Sound           | SCREEN SECURITY                      |
| 🚯 Display       | Screen lock<br>Secured with password |
| Multi window    | SECURED WITH PASSWORD                |
|                 | Clock widget options                 |
| PERSONALIZATION | Personal mess.                       |
| Lock screen     | personal message.                    |
|                 |                                      |
| (4)             | 5                                    |

| Confir      | m password       |         |        |
|-------------|------------------|---------|--------|
|             | •••              |         |        |
| C           | Cancel           | Cor     | ntinue |
|             |                  | (       | 6      |
|             |                  |         |        |
| Pas<br>Higl | n security       |         |        |
| Selec       | t password       |         |        |
| Tap Co      | ontinue when fir | nished. |        |
| -           | ancel            | Cor     | ntinuo |

9. Retype the password in the Confirm Password screen and then tap OK. The next time you log in to your Galaxy Tab 4 you are prompted to type in your new password.

| Cancel    |
|-----------|
| Cancel OK |
| Odricer   |

## >>>*Go Further* ENTER A PATTERN OR NUMERIC PIN

The Galaxy Tab 4 gives you one of three options for password-protecting your unit: a text password, a numeric PIN (such as the one you use for an ATM card), or a pattern that you can draw on the screen. In the Screen Unlock Settings screen, tap Pattern or PIN to create a new pattern or numeric PIN, respectively. Then follow the step-by-step instructions to set the PIN.

## **Setting Parental Restrictions**

Android 4 doesn't include parental restriction settings for specific applications aside from the pattern, PIN, or text password used for full access to the Galaxy Tab 4.

However, you can find parental control apps in the Google Play Store. Search for "parental control" or "parental controls," read the user reviews for each app, and then decide whether you want to download an app to see if it works for you.

## Change Your Content Filter Settings in the Google Play Store

You can determine what types of apps are shown to anyone who uses your Galaxy Tab 4 by setting the content filtering settings within the Google Play Store. You can show all apps or you can show apps by maturity level. You find out more about how to do this in Chapter 16, "Finding and Managing Apps."

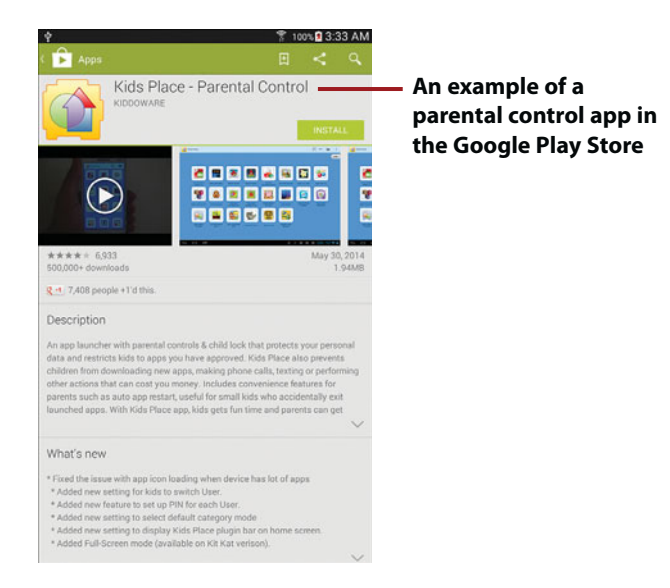

## Changing the Date and Time

You can set the date and time for your Galaxy Tab 4, change the time zone, change the date format, and display whether you want to display the time as standard 12-hour or 24-hour (military) time.

- 1. Tap the Apps icon on the Home screen.
- 2. In the Apps screen, tap Settings.
- **3.** Tap General in the menu bar at the top of the screen.
- 4. Tap Date and Time.
- 5. Tap Set Date.

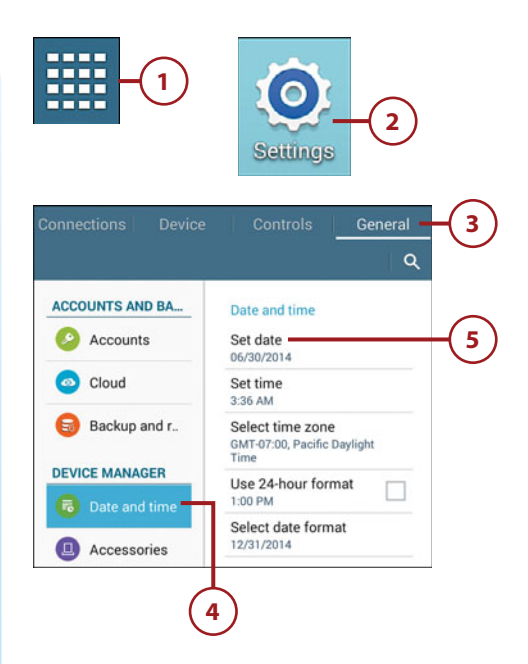

- 6. Tap the month, date, or year to change the date information. You can also tap the up and down arrow buttons above and below the month, date, or year to move the information up or down one month, one date, or one year, respectively.
- 7. Tap Set.
- 8. Tap Set Time.
- 9. Tap the hour and/or minute to change the time information. You can also tap the up or down arrow buttons above and below the hour or minute to move the hour or minute by one hour or one minute, respectively.
- Tap the AM or PM box to change the time of day between AM and PM.
- 11. Tap Set.
- 12. Tap Use 24-Hour Format to change the format to 24-hour time. Note that the time on the Notification bar reflects the change. You can return to 12-hour time by tapping Use 24-Hour Format again.
- 13. Tap Select Date Format.

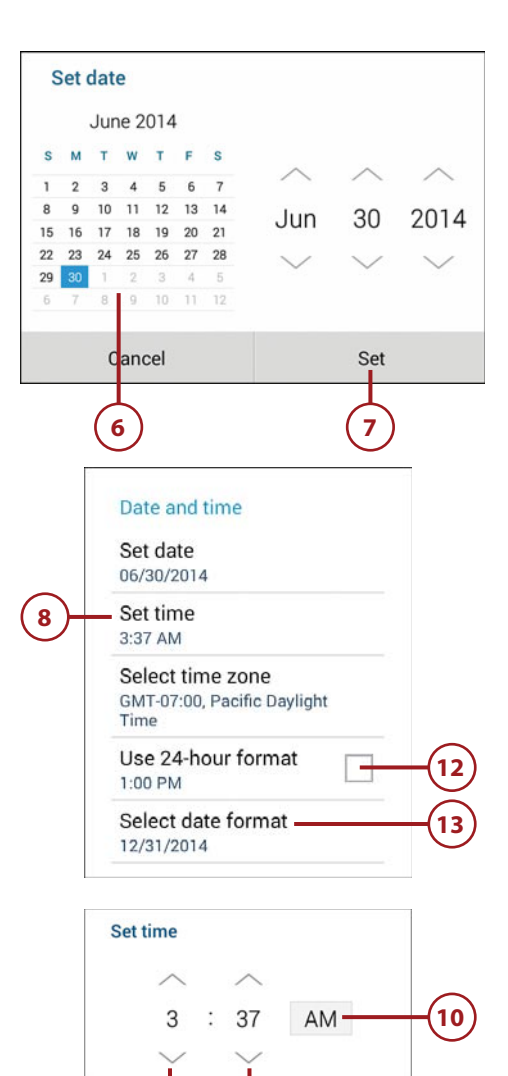

Cancel

Set

14. Tap one of the three format options to change the date format. If you don't want to change the date format, tap Cancel.

| oureor date ronnat    |   |
|-----------------------|---|
| Regional (12/31/2014) | 0 |
| 12/31/2014            | ۲ |
| 31/12/2014            | 0 |
| 2014/12/31            | 0 |
| Cancel                |   |

## Modifying Your Wallpaper

The standard wallpaper appears behind both the lock screen and the Home screen. Android makes it easy for you to change the wallpaper to whatever you want.

- In the Home screen, hold your finger down on a blank area of the screen for a couple of seconds.
- **2.** Tap Set Wallpaper in the Home Screen menu.
- Tap Home Screen, Lock Screen, or Home and Lock Screens depending on where you want to display your wallpaper. This example uses the Home and Lock Screens option.

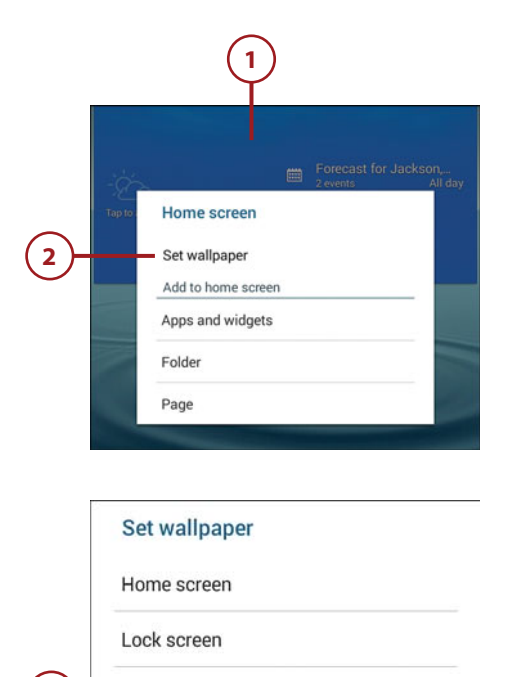

Home and lock screens

- Select where you want to get the wallpaper by tapping Gallery, Live Wallpapers, or Wallpapers. This example uses the Wallpapers option.
- Scroll through the thumbnail images of wallpapers. The current thumbnail image appears above the Set Wallpaper button and a larger version of the image appears above the thumbnail images.
- 6. When you find wallpaper you want, tap Set Wallpaper. The new wallpaper appears on your Home and lock screens.

### The Difference Between Wallpaper and Live Wallpaper

So what makes wallpaper "live" on the Galaxy Tab 4? The difference is animation. For example, if you select the Bubbles live wallpaper then you see the bubbles move around and fade in and out in the background screen. Regular wallpaper doesn't have any animated features.

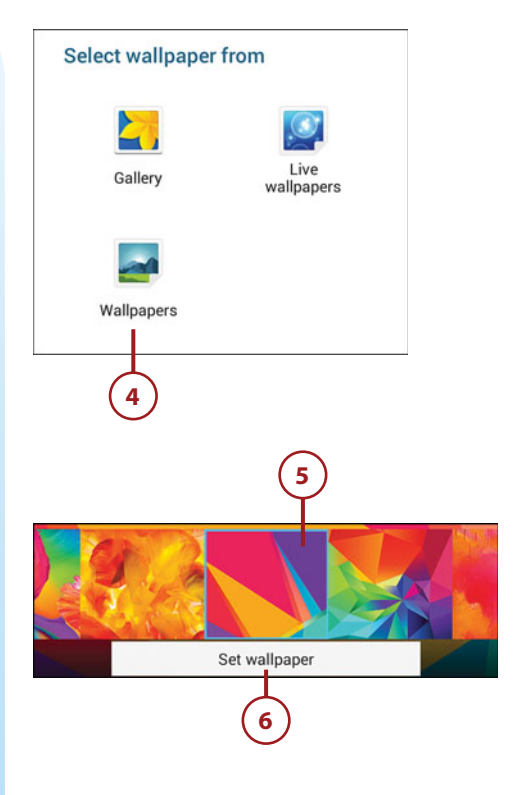

## Setting Alert Sounds

If you want the Galaxy Tab 4 to make noise when you perform different actions, such as when you tap something on the screen, you can change the alert sounds. If you prefer, you can turn them off entirely.

- 1. Tap the Apps icon on the Home screen.
- 2. In the Apps screen, tap Settings.
- **3.** Tap Device in the menu bar at the top of the screen. The Sound option is selected by default in the settings list.

## The One Guaranteed Solution for Silence

The Galaxy Tab 4 makes certain noises by default. For example, the unit plays tones when you use the dial pad on the phone.

If you really want to ensure that the unit doesn't make any noise, the one foolproof solution is to turn off the Galaxy Tab 4 unit.

- 4. Tap Volume.
- Change the volume for music, video, games, and other media, notifications, and system sounds by dragging the appropriate slider bar to the left (lower volume) or right (higher volume).
- 6. Tap OK.
- 7. Tap Notifications.

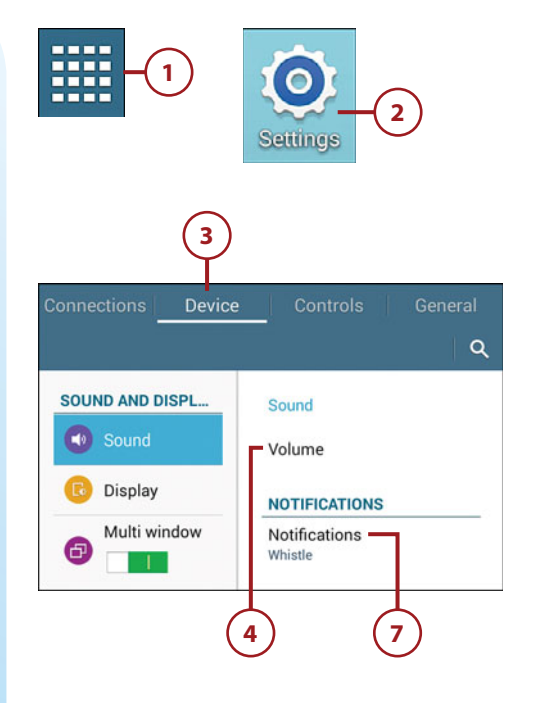

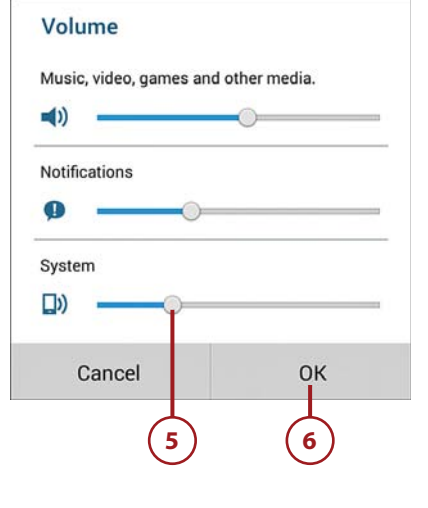

- 8. Set the notification ringtone from the menu. This ringtone plays whenever you receive a notification. If you don't want a ringtone, scroll to the top of the list and tap Silent.
- **9.** Tap OK.

72

| Notifications  | $\cup$ |     |
|----------------|--------|-----|
| Harmonics      | 0      |     |
| Harp Glissando | 0      |     |
| Knock          | 0      |     |
| On Time        | 0      |     |
| Opener         | 0      |     |
| Postman        | 0      |     |
| Pure Bell      | 0      |     |
| Sweet Favour   | 0      |     |
| Temple Bell    | 0      |     |
| Tickety-Tock   | 0      |     |
| Whisper        | 0      |     |
| Whistle        | •      | -(8 |
| Cancel         | ок     |     |

- **10.** Tap Touch Sounds to turn off the feature that plays a sound when you make a screen selection. Turn on this feature again by tapping Touch Sounds.
- 11. Tap Screen Lock Sound to stop playing sounds when you lock and unlock the screen. Turn on this feature again by tapping Screen Lock Sound.
- 12. Swipe down the Sound settings list and then tap Adapt Sound to open the Adapt Sound screen and fine-tune the sound output of your earphones. You need to connect your earphones to the headphones/microphone jack on your Galaxy Tab 4 to use Adapt Sound.

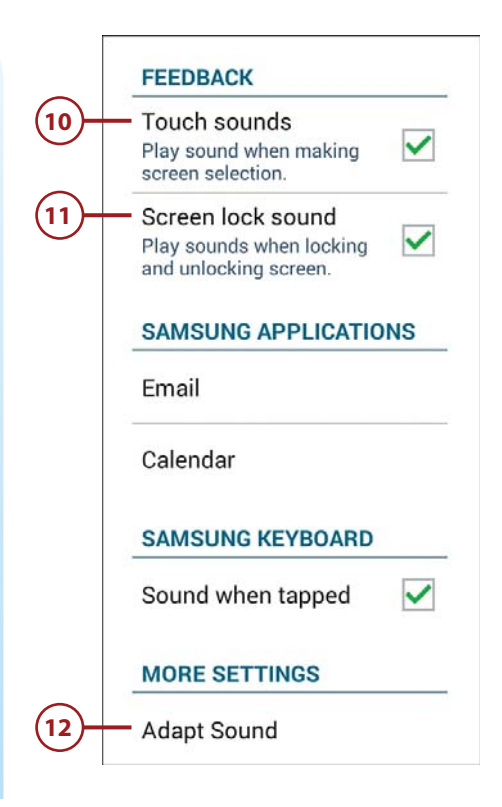

## Changing Keyboard and Voice Settings

The Galaxy Tab 4 7" and 8" come with the Samsung keyboard only. The Galaxy Tab 4 10" gives you two input options: the Samsung keyboard and the Swype keyboard.

The examples in this book use keyboard settings for the Samsung keyboard, which is the default keyboard the Galaxy Tab 4 uses when you type text, as well as built-in keyboard settings that apply to all keyboards.

- 1. Tap the Apps icon on the Home screen.
- 2. In the Apps screen, tap Settings.

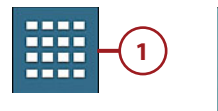

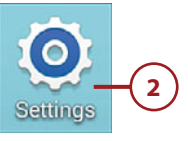

- 3. Tap Controls in the menu bar at the top of the screen. The Language and Input option is selected by default in the settings list.
- Because the default is the Samsung keyboard, open the Samsung Keyboard Settings screen by tapping the Settings icon to the right of Samsung Keyboard.
- **5.** Tap Select Input Languages if you want to change the default keyboard input language.
- 6. Slide the Predictive Text slider to off (the slider turns from a green bar with an I to a gray bar with a O) if you don't want the Galaxy Tab 4 to guess what you're typing and provide suggestions for words so you don't have to keep typing all the time. This is similar to the auto-complete feature in word processors.
- 7. Slide the Auto-Replacement slider to off (the slider turns from a green bar with an I to a gray bar with a O) so the Tab 4 will guess the word you're typing when you tap the space bar after typing a word.

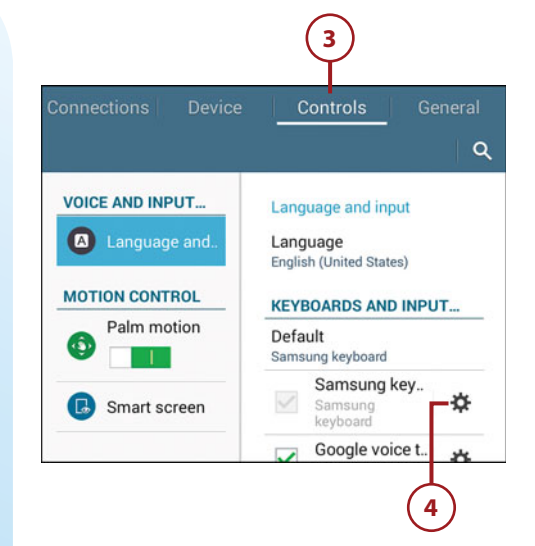

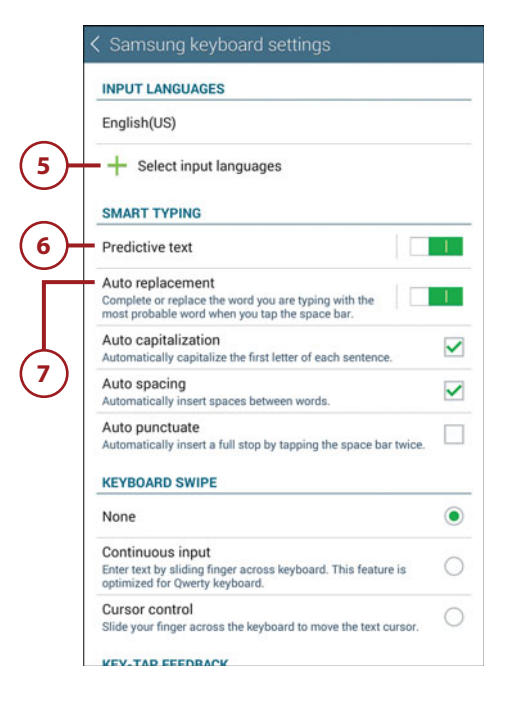

74

- Tap Continuous Input to enter text by sliding the finger across the keyboard to type words. After you release your finger, the word that the Galaxy Tab 4 thinks you're trying to type appears on the screen.
- 9. By default, you can move a cursor on the screen by sliding your finger across the keyboard. You can turn this feature off and move the cursor only with the keyboard by tapping Cursor Control. Turn the feature back on by tapping Cursor Control.
- **10.** Return to the Samsung Keyboard Settings screen by tapping the left arrow at the left side of the menu bar at the top of the screen.
- 11. Tap Auto Capitalization to turn off auto-capitalization for words. By default, the Galaxy Tab 4 auto-capitalizes the first word in a sentence. If the Galaxy Tab 4 recognizes a punctuation mark and a space, the next letter is capitalized automatically unless you tap the Shift key to turn it off. (There are exceptions to this rule, such as when you type in the To box when you compose a new email message.) You can turn the feature back on by tapping Auto Capitalization.

#### 10 - < Samsung keyboard set</p>

#### INPUT LANGUAGES English(US) + Select input languages SMART TYPING Predictive text Auto replacement Complete or replace the word you are typing with the most probable word when you tap the space bar. Auto capitalization ~ Automatically capitalize the first letter of each sentence. Auto spacing ~ Automatically insert spaces between words. Auto punctuate Automatically insert a full stop by tapping the space bar twice **KEYBOARD SWIPE** ۲ None Continuous input Enter text by sliding finger across keyboard. This feature is optimized for Qwerty keyboard. Cursor control Slide your finger across the keyboard to move the text cursor. KEY-TAD EEEDBACK

| most probable word when you tap the space bar.                                                                      |
|----------------------------------------------------------------------------------------------------|
| Auto capitalization<br>Automatically capitalize the first letter of each sentence.                                  |
| Auto spacing<br>Automatically insert spaces between words.                                                          |
| Auto punctuate<br>Automatically insert a full stop by tapping the space bar twice.                                  |
| KEYBOARD SWIPE                                                                                                    |
| None                                                                                                    |
| Continuous input<br>Enter text by sliding finger across keyboard. This feature is<br>optimized for Qwerty keyboard. |
| Cursor control<br>Slide your finger across the keyboard to move the text cursor.                                    |
| KEY-TAP FEEDBACK                                                                                                    |
| Sound                                                                                                    |
| Character preview<br>Show a big character bubble when a key on a Qwerty keyboard<br>is tapped.                      |
| MORE SETTINGS                                                                                                    |
| Help                                                                                                    |

- 12. Tap Auto Spacing to turn off the automatic insertion of a space between words. By default, the Galaxy Tab 4 monitors your words as you type and automatically inserts a space between words. Turn the feature back on by tapping Auto Spacing.
- Tap Auto Punctuate to automatically insert a period after a word by double-tapping the space bar.
- **14.** Swipe down the Keyboard Settings list to view the remaining settings you can change.
- 15. In the Key-Tap Feedback section, tap Sound to have the Galaxy Tab 4 make no sound each time you press a key. Turn on the key-tap sound feature by tapping Sound.
- 16. Tap Character Preview to display the character you're typing on the keyboard in a box above the key for about a second after you tap the key.
- **17.** Tap Help to view quick and easy tutorials about how to use the keyboard in the Help screen.
- If you change your mind after you make settings and decide you want the default settings instead, tap Reset Settings.
- **19.** Return to the Samsung Keyboard Settings screen by tapping the arrow at the left side of the menu bar at the top of the screen.

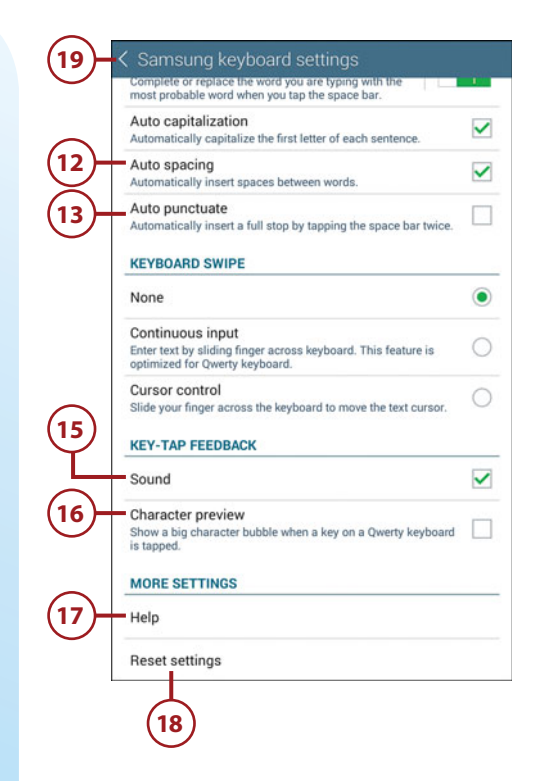

## Modifying More Settings

There are too many settings in Android to cover in this book, but here are some of the more important settings that you should know about.

- 1. Tap the Apps icon on the Home screen.
- 2. In the Apps screen, tap Settings.
- **3.** Tap Device in the menu bar at the top of the screen.
- 4. Tap Display.
- 5. Set the brightness level by tapping Brightness and then move the slider in the Brightness window to change the brightness level.
- **6.** When you finish changing the brightness level, tap OK.
- 7. Tap Screen Timeout.

1 2 Settings SOUND AND DISPL... Display Sound Brightness 4 Screen timeout After 10 minutes of inactivity Multi window Daydream Ð 0 Activate screen saver Show battery percenta... PERSONAL IZATION Show battery percentage on the status bar. Lock screen Brightness **Brightness** level Cancel OK

8. Select the period of inactivity after which the screen times out and goes dark. The default is one minute. If you don't want to change the time interval, tap Cancel.

#### **Powering Up Your Screen**

After the screen goes dark, you can easily start it again by tapping the screen or pressing the Power button. If your Galaxy Tab 4 is password-protected (or PIN or pattern-protected), you must type your password (or PIN or pattern) to start using the Galaxy Tab 4 again.

- 9. Tap Font in the settings list.
- 10. Set the font style by tapping Font Style. When you select the font style you can choose from the built-in fonts or you can search for, purchase, and download fonts from the Google Play Store.
- **11.** If you find that the text isn't legible enough, you can enhance clarity of the text by tapping Font Size.

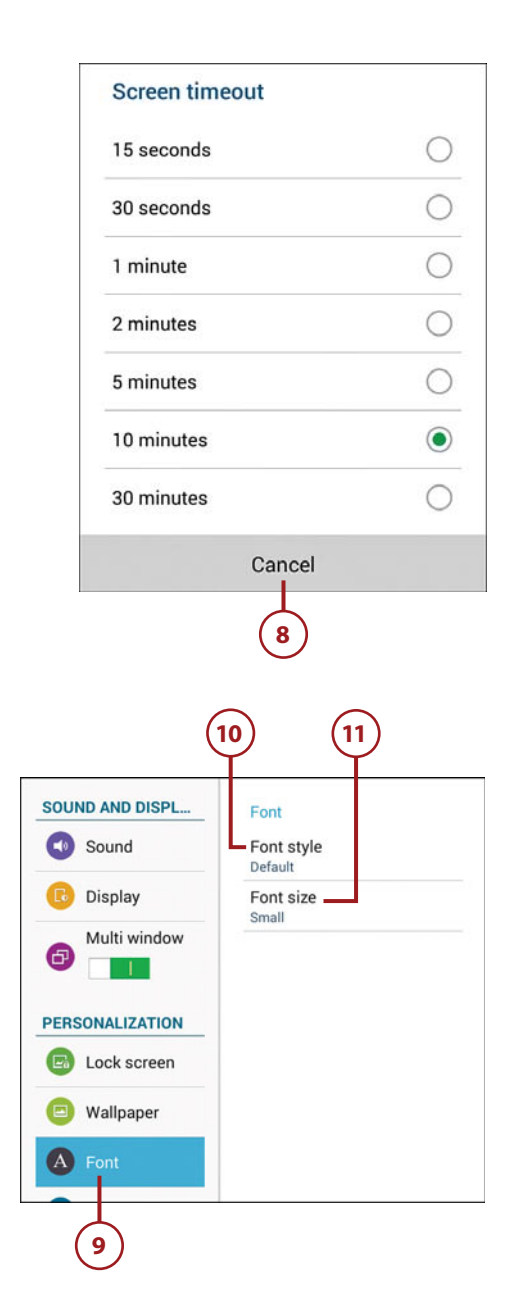

- **12.** Tap the font size you want from the Font Size window list.
- **13.** After you tap the font size, the new font size appears within the Settings page after a second or two. If you want to change the font size again, tap Font Size in the menu and then tap another font size in the Font Size window list.

| Font size   |    |
|-------------|----|
| Tiny        | 0  |
| Extra small | 0  |
| Small       |    |
| Medium      | 0  |
| Large       | 0  |
| Extra large | 0  |
| Huge        | 0  |
| Cancel      |    |
|             | 12 |

## Index

## A

accepting permissions, 407 accessing Chrome Bookmarks with Bookmarks, 120-122 files on cloud services. Hancom Office Viewer, 378-379 Google apps from Home screen, 386-387 web bookmarks with S Bookmarks widget, 121-122 Widgets screen, 81-82 Access Menu options, Dropbox app, 193-195 accessories adapters, 458 Bluetooth devices, 430-432 Bluetooth keyboards, 430 power chargers, 458 protective cases, 455-456 Samsung Car Adapter, 458 screen protectors, 457 accounts Contacts accounts, 334 News360 accounts, 328 AccuWeather app, 322 Active Apps Manager, 83 adapters, 457-458 Samsung Car Adapter, 458 adding apps, 413 attachments to email, 159

bookmarks, 301 Play Books app, 301-304 contacts, 335-338 Dictionary app, 415 hardware, 429 notes in ebooks, 303 RSS readers, 418 songs to playlists, 283 tasks to calendar, 352-353 videos to Video widget, 116-117 to Video Player widget, 118 widgets to Google Now, 360 to Home screen, 94-96 Add to Home feature, 413 adjusting brightness level, 77 screen brightness, 443 alarms for calendar events, 345 albums (photo), creating, 242-243 creating with Dropbox, 188 alert sounds configuring, 70-73 notification ringtone, setting, 73 alternative routes in Maps app, 213 in Navigation app, 217 alternatives to protective cases, 456 Android, versions of, 4-5 Android 4.4, 386 Android apps purchasing, 406-407 searching for in Google Play Store, 401-403 Android L, 5 Android operating system, 3 button bar, 39 keyboard, 41-43 sliders, 39 Tab areas, 39 text, 43 Android version 2.2 (Froyo), 4 Android version 2.3 (Gingerbread), 4 Android Version 3 (Honeycomb), 4 Android version 4 (Ice Cream Sandwich), 4 Android version 4.1 (Jelly Bean), 4 Android version 4.2 (Jelly Bean), 4 Android version 4.3 (Jelly Bean), 5 Android version 4.4 (KitKat), 5

antiglare protective screens, 457 applications screen, Galaxy Tab 3 8, 34-35 apps AccuWeather, 322 Android apps purchasing, 406-407 searching for in Google Play Store, 401-403 Dictionary, 415 disabling update notifications, 408 Dropbox app, sharing files, 188-195 editing in app tray, 393-394 finding, 406 Google Play Store, 404 high-quality apps, 404 force stopping, 447 GALAXY Apps app, 394 getting help with, 409 Google Maps app, sharing locations, 223, 228 **Google Play Music** playing music, 278-281 purchasing music, 270-275 icons, 411 LinkedIn Pulse, 418 Local, 220-223 Maps, 209-211 locations, 214-215 Maps, directions, 211-213 Movies & TV, 255 Music Hub, playing music, 276-277 Music Player, 276 Navigation, 218 voice-command directions, 217-219 News360 for Tablets, 322, 328 Note Everything app, 423-426 Note Everything (NE) GDocs, 425 opening multiple apps, 387-388 permissions, 407 Play Books, 290 adding bookmarks, highlights, and notes, 301-304 browsing catalogs, 290-291 downloading books, 295-296 organizing books, 304 purchasing books, 292-294 reading aids, 296-300 Play Magazines, 305 organizing magazines, 316 purchasing magazines, 308-309 reading aids, 312, 315

reading magazines, 311 shopping for magazines, 305-307 subscribing to magazines, 309-310 Play Movies & TV, 251 playing movies and TV shows, 257-258 print apps, downloading, 187 product descriptions, 400 Pulse app, 418-422 purchasing, 406 rating, 408 Google Play Store, 408-409 Samsung apps, 394 Kids Mode app, 394-397 shopping for, 399-400 searching for, 401 S Planner, 342 Stock Alert Tablet Edition, 322, 325 troubleshooting, 447 uninstalling, 414 updating, 407 Video Player app, playing videos, 258-261 widgets, 81 app tray, editing apps, 393-394 archiving books, 305 ArmorSuit Military Shield, 457 arranging ebook libraries, 304 assigning contacts to groups, 338 attachments, adding to email messages, 159 auto-capitalization, enabling, 75 Auto Capitalization, 75 Automatic Restore option, 440 Auto Punctuation, 76 Auto-Rotate setting, 449 Auto Spacing, 76

#### B

Back button, 29 backing up content, 439 automatic Google account backup, ensuring, 439 Automatic Restore option, 440 manual backups, performing, 441 Back Up Your Photos screen, 365 barcodes, scanning, 425 batteries, troubleshooting, 448 battery life, extending, 441-445 Battery Usage screen, 442 Index

BeyondPod, 283 Bluetooth configuring, 53 devices, pairing, 430-432 keyboards, 430 turning off, 445 Bluetooth devices, discoverability, 431 Bluetooth printers, connecting, 185-186 Book app, 83 Bookmark app, 83 bookmarking locations, 212 websites, 136-137 bookmarks adding, 301 in Play Books app, 301-304 deleting, 139-141 from Bookmarks list, 140 from History list, 141 syncing, 141 Bookmarks app, 84 Bookmarks list, deleting bookmarks, 140 Bookmarks widget, accessing Chrome Bookmarks, 120-122 bookmark titles, editing, 137 book readers, shopping for, 317-319 books archiving, 305 downloading free book samples, 294 with Play Books app, 295-296 organizing in Play Books app, 304 purchasing with Play Books app, 292-294 reading with Play Books app, 295-296 brightness, settings, 443 brightness level, adjusting, 77 browsers, choosing, 84 browsing catalogs, Play Books app, 290-291 forward, 138 Internet, 131 URLs, 130 built-in camera effects, 269 video, 267-269 button bar in Android, 39 buttons Home, 29 Menu button, 29 buying apps, 406

## С

Calendar, 84-85 adding tasks, 352-353 views Agenda view, 351 Day view, 348 horizontal screen orientation, 350 Month view, 350-351 week view, 349 Year view, 347 calendar events alarms, 345 creating, 342-343 calendars S Planner (Mini Today) widget, 123 S Planner (Month) widget, 124-126 views, 347-351 camera effects, 269 exposure level, adjusting, 268 video, 267-270 Camera app, 232-233 metering, 237 photos, 234-248 scene modes, 234 shooting modes, 234 shutter lag, 240 white balance, adjusting, 235 capitalizing letters on keyboard, 41 cases, 455-456 catalogs, browsing with Play Books app, 290-291 categories in News360 for Tablets app, 332 Centre-Weighted metering, 237 changing date and time, 67-68 passwords, 64-66 settings, before reading, 296 chargers, 457-458 ChatON, 360-363 updating Samsung accounts, 361 choosing browsers, 84 Chrome Bookmarks, accessing with Bookmarks, 120-122 cleaning your Galaxy Tab, 438 clear protective screens, 457 Clipboard key, 43 closing documents, Hancom Office Viewer, 371

documents

cloud services accessing files, Hancom Office Viewer, 378-379 finding, 196 comparing Galaxy Tab 4 to Galaxy Note, 14 to Galaxy Note Pro, 14 to Galaxy Tab 2 7.0, 12 to Galaxy Tab 2 10.1, 12 to Galaxy Tab 3 7.0, 13 to Galaxy Tab 3 8.0, 13 to Galaxy Tab 3 10.1, 13 to Galaxy Tab 7.0, 9 to Galaxy Tab 7.0 Plus, 10 to Galaxy Tab 7.7, 10 to Galaxy Tab 8.9, 11 to Galaxy Tab 10.1, 12 to Galaxy Tab Pro, 15 to Galaxy Tab S, 15 composing email messages, 159 configuring alert sounds, 70, 73 Bluetooth, 53 content filter settings, 66 ebook settings, 300 email accounts, 147-149, 152-153, 165, 169 email settings, 165-169 Google Hangouts settings, 172-176 keyboard settings, 74-76 parental restrictions, 66 VPNs, 54-55 Wi-Fi, 52 connecting Bluetooth printers, 185-186 to Internet, 50-52 to Mac computers, 201 Wi-Fi printers, 184-185 connection issues, troubleshooting, 183 conserving power by turning off Bluetooth, 445 Contact, 85 contacts adding, 335-338 assigning to groups, 338 creating, 156 display preferences, 338 joining, 339 linking, 339 managing, 341

opening records, 341 searching, 339 sending email to, 342 sharing name cards, 341 syncing, troubleshooting, 336 unjoining, 340 updating, 338 Contacts widget, 334 accounts, 334 contacts, 335-342 content filter, configuring, 66 Continue Searching on Server link, 164 copying files, 199-200 images from web pages, 143-145 media files with Windows Media Player, 197-199 text, 43 from web pages, 143-144 customizing Home screens, 414

#### D

date and time, changing, 67-68 Day View, 348 deleting bookmarks, 139 from Bookmarks list, 140 from History list, 141 bookmarks (Internet app), 141 email messages, 162-163 feeds, 287 notes from ebooks, 303 Dictionary app, adding, 415 dimming the screen, 443 directions getting from Maps app, 211-213 voice-command directions, 217-219 **Directions & Navigation, 85** disabling app update notifications, 408 update notifications, Google Play Store, 408 wireless Internet connections, 52 disconnecting from VPNs, 55 discoverability, Bluetooth devices, 431 displaying features of Galaxy Tab 4, 48-49 display preferences for contacts, 338 documents creating, Hancom Office Viewer, 380-383

opening in Hword, 375-377 opening/closing, Hancom Office Viewer, 371 double-tapping gesture, 36 downloading apps, 406 books, Play Books app, 295-296 free book samples, 294 print apps, 187 TV shows, 252-253 dragging gesture, 37 DRM (Digital Rights Management), 204 Dropbox accounts, 189 Dropbox app Access Menu options, 193-195 getting more space, 195 sharing files, 188-195 viewing files, 191-192 Dropbox Folder, 86 Dual Clock (Digital), 86

## Ε

ebooks. See also books organizing, 304 reading, 296-297 removing from library, 305 settings, configuring, 298-299 text, 302 editing apps in app tray, 393-394 bookmark titles, 137 email accounts configuring, 147, 151-153, 165 IMAP, 148 POP, 148 attachments, 159 checking if the app never checks automatically, 154 composing, 159 contacts, 156 forwarding messages, 160 messages, 163 deleting, 162 photos, sending from Camera app, 248 from Gallery, 246-247 reading, 154-158 with Email widget, 176-178

replying to messages, 160 searching through, 163-164 sending to contacts, 342 settings, configuring, 165-169 signatures, 160-162 spam, 158 Email widget, 86 reading email, 176-178 enabling auto-capitalization, 75 GPS, 208 password protection, 61-63 Encrypt Device page, 63 ensuring automatic Google account backup, 440 Google account backup, 439 error messages, Your Current Location Is Temporarily Unavailable warning, 214 events alarms, 345 creating, 342 exiting Kids Mode, 398 explicit lyrics, music, 272 exporting Google Docs notes, 425 exposure (Camera app), adjusting, 235 exposure level, adjusting for built-in camera, 269 extended keyboards, 41 extending battery life, 441 Bluetooth, turning off, 445 screen brightness, adjusting, 443 Sleep mode, 444 Wi-Fi, turning off, 444

#### F

features of Galaxy Tab 4, displaying, 48-49 feeds, 287 files accessing on cloud services, Hancom Office Viewer, 378-379 copying, 200 sharing, 188 *Dropbox app, 188-195* viewing, Dropbox app, 191-192 finding apps, 406 *Google Play Store, 404* cloud services, 196 high-quality apps, 404

local information, 220-223 locations, 209-211 widgets, 108 on Widgets pages, 109-110 firmware, 438 flicking gesture, 37 Flipboard widgets, 110, 116 folders, creating, 158 force stopping apps, 447 forecasts in AccuWeather app, 322 formatting MicroSD cards, 432-434 forms, completing web forms, 142 Forward button, 138 forwarding email messages, 160 free book samples, downloading, 294 Froyo, 4

#### G

GALAXY Apps app, 394 Galaxy Note, 14 Galaxy Note Pro, 14 Galaxy Tab 2 7.0, 12 Galaxy Tab 2 10.1, 12 Galaxy Tab 3 7.0, 13 Galaxy Tab 3 8.0, 13 Galaxy Tab 3 10.1, 13 Galaxy Tab 4 comparing to Galaxy Note Pro, 14 to Galaxy Tab 2 7.0, 12 to Galaxy Tab 2 10.1, 12 to Galaxy Tab 3 7.0, 13 to Galaxy Tab 3 8.0, 13 to Galaxy Tab 3 10.1, 13 to Galaxy Tab 7.0, 9 to Galaxy Tab 7.0 Plus, 10 to Galaxy Tab 7.7, 10 to Galaxy Tab 8.9, 11 to Galaxy Tab 10.1, 12 to Galaxy Tab Pro, 15 to Galaxy Tab S, 15 gestures, 36-37 Power button, 30 screen orientation, 37 setup, 28 volume control buttons, 31 Galaxy Tab 4 7.0, 6, 7, 20 operating system version on, 20 Galaxy Tab 4 8.0, 7 applications screen, 34-35 lock screen, 32-33 physical features, 21-24 Galaxy Tab 4 10 lock screen, 33 physical features, 24-27 unlocking, 33 Galaxy Tab 4 10.1, 8 operating system version on, 20 Galaxy Tab 7.0 Plus, 10 Galaxy Tab 7.7, 10 Galaxy Tab 8.9, 11 Galaxy Tab 10.1, 12 Galaxy Tab 40-pin travel adapter with detachable cable, 458 Galaxy Tab 40-pin Vehicle Power Adapter with detachable cable, 458 Galaxy Tab Pro, 15 Galaxy Tab S, 15 Galaxy Tab USB charging/data cable, 457 Gallery, photos, 241-247 gestures double-tapping, 36 dragging, 37 flicking, 37 pinching, 36 tapping, 36 Gingerbread, 4 Gmail, widgets, 86 Gmail Label, 87 Google, 133 Google+, 364 inviting people to share location, 229 location sharing, 228 setting up, 364-365 using, 366-368 writing posts, 368-369 Google accounts, ensuring automatic backup, 439-440 Google+ accounts, 170 Google apps, accessing from Home screen, 386-387 Google Cloud Print, 187 Google Docs, importing/exporting notes, 425 **Google Hangouts** configuring, 172-176 upgrading to, 170-171 Google Maps app, sharing locations, 223, 228

Index

Google Now, 87, 355 adding widgets, 360 starting for the first time, 356-357 using, 357-360 Google Play, 251 apps, 401, 404-409 Google Play Books, 88 Google Play Music app, 88 playing music, 278-281 purchasing music, 270-275 Google Play Newsstand, 305 Google Play Store, 172, 196, 401 apps, finding, 404-405 content filter, 66 disabling update notifications, 408 help, 409-410 rating apps, 408-409 searching for Android apps, 401-403 Terms of Service, 401 Google+ Posts, 89 Google Search, 89 Google+ User Locations, 90 GPS (Global Positioning System) enabling, 208 voice-command directions, 217-219 GPS tagging, enabling for photos, 234 groups, assigning contacts to, 338

## Η

Hancom Office, 90 Hancom Office Viewer, 370 accessing files from cloud services, 378-379 documents creating, 380-383 opening/closing, 371 installing, 373-375 starting the first time, 370 templates, 381 Hangouts (Google), 90 configuring, 174-176 upgrading to, 170-171 hardware adding, 429 Bluetooth devices, 430-432 Bluetooth keyboards, 430 HD format, 256 help Google Play Store, 409-410 Note Everything app, 424

help with apps, 409 highlighting ebook text, 302 hiahliahts adding in Play Books app, 301-304 removing, 302 high-quality apps, finding, 404 history, 139 History list, deleting bookmarks, 141 Home button, 29 Home page creating new, 100-102 Google apps, accessing, 386-387 removing, 103 widgets adding, 94-96 moving, 96-97 removing, 103-104 resizing, 98-100 Home screens app icons, 411 customizing, 414 Honeycomb, 4 horizontal screen orientation, calendar views, 350 Hword, 375 documents, opening, 375-377

Ice Cream Sandwich, 4 icons for apps, 411 Timer icon (Camera app), 235 images, copying from web pages, 143-145 Image Viewer, 237 options, 240 IMAP (Internet Message Access Protocol), 148 importing Google Docs notes, 425 inaccurate barcode scanners, 425 inaccurate/incomplete data in Maps app, 210 incoming email settings, configuring, 169 installing Hancom Office Viewer, 373-375 instant messages, sending/receiving, 170-171 Internet connecting to, 50-52 VPNs, 54-55

Internet app, 131 bookmarks, 140 browsing the Internet, 129 searching the Web, 131-133 web forms, completing, 142 web pages, 134, 137-138, 143-145 inviting people to share location, 229 iTunes, syncing with, 58

## J

Jelly Bean, 4, 5 joining contacts, 339

## Κ

keyboard capitalizing letters, 41 configuring, 76 special characters, 41 Swype keyboard, 73 typing on, 40 Kids Mode, 394-397 exiting, 398 KitKat, 5, 386

## L

library (ebooks), organizing, 304 linking contacts, 339 links, hunting for, 135 List View, 351 live wallpaper, 70 Local, 220-223 local information, finding, 220-223 locating Galaxy Tab model number, 453 locations bookmarking, 212 finding, 209-211 inaccurate/incomplete data, 210 inviting people to share, 229 settings, 223, 228 sharing with friends, 223-227 specifying w/o addresses, Maps, 214-215 Your Current Location Is Temporarily Unavailable warning, 214 location sharing, inviting people to do, 229 locking screen orientation, 37

lock screen Galaxy Tab 4 8, 32-33 Galaxy Tab 4 10, 33 lyrics, explicit, 272

#### Μ

Mac computers, 201 Mac OS, syncing with Galaxy Tab 4, 56 Magazine Here & Now, 90 magazine readers, shopping for, 317-318 magazines, Play Magazines app organizing, 316 previewing, 310 purchasing, 308-309 reading, 311 removing, 312 shopping for, 305-307 subscribing to, 309-310 mAh, 6 maintaining your Galaxy Tab 4, 437 managing contacts, 341 multiples windows, 389-392 photos with Gallery, 241-243 manual backups, performing, 441 maps, viewing in Navigation app, 218 Maps app, 208 directions, 211-213 inaccurate/incomplete data, 210 local information, finding, 220-223 locations, 209-211, 214-215 voice-command directions, 216 map views, switching, 210 Mass Storage USB mode, files, 199-200 media files, copying with Windows Media Plaver, 197-199 Memo, 91 memory cards, MicroSD cards, 432-434 messages deleting, 162-163 email, 159 instant messages, sending/receiving, 170-171 searching through, 163-164 metering, 237 MicroSD cards, 432 formatting, 432-434 unmounting, 434 mirrored protective screens, 457

model number, locating on your Galaxy Tab, 453 modifying wallpaper, 69-70 Moko Slim-Fit Cover Case, 456 monitoring power usage, 442 Month View, 350 movies playing in Play Movies & TV app, 257-258 shopping for, 255-257 Movies & TV app, 255 moving widgets on Home page, 96-97 Multimedia Sync interface, 201 multi-window view, opening multiple apps, 387-388 music DRM restrictions, 205 explicit lyrics, 272 playing, 276 Google Play Music app, 278-281 Music Hub app, 276-277 playing when Music app is closed, 277 playlists, 281 purchasing, 270 with Google Play Music app, 270-275 sharing, 197 Music Hub app, playing music, 276-277 Music Player app, 91, 276 playlists, 281-282 Music Playlist, 92

## Ν

name cards, sharing, 341 Navigation app viewing maps, 218 voice-command directions, 217-219 network issues, troubleshooting, 451 networks security, 52 setting up, 50 Wi-Fi, 50-51 News360 for Tablets app, 322, 328 Note Everything app, 423-426 help, 424 Note Everything (NE) GDocs app, 425 notes adding in Play Books app, 301-304 viewing in ebooks, 304 Notification bar, reminders, 345 notification ringtones, setting, 72 numeric PIN, 66

## 0

obtaining technical assistance, 452 opening contact records, 341 documents Hancom Office Viewer, 371 in Hword, 375-377 multiple apps in multi-window view, 387-388 operating systems, Android, 3 operating system version on Galaxy Tab 4 7.0, 20 on Galaxy Tab 4 10.1, 20 organizing books, Play Books app, 304 ebooks, 304 magazines, Play Magazines app, 316 photos, 242-244 orientation, 450 Pulse interface, 419 orientation of screen, 37 orientation setting, troubleshooting, 449 outgoing email settings, configuring, 169 overheating issues, troubleshooting, 449

#### Ρ

paging through ebooks, 297 pairing Bluetooth devices, 430-432 Panorama mode (Camera app), 234 parental restrictions, setting, 66 password protection, enabling, 61-63 passwords changing, 64-66 resetting, 64 pasting text, 43 PCs, Samsung Kies, 201 Peak Schedule, 153, 166 permissions, accepting, 407 phablet, 14 photo albums, creating, 243-245 photos emailing from Camera app, 248 from Gallery, 246-247 exposure level, adjusting, 235 GPS tagging, 234 managing with Gallery, 241-245 organizing, 242 reviewing, 237

476

Index

sharing, 238 slideshows, 238 taking, 236, 240 white balance, adjusting, 235 physical features Galaxy Tab 4 8, 21-24 Galaxy Tab 4 10, 24-27 Picture Frame widget, 92, 118-120 changing settings, 120 viewing pictures, 118-119 pictures, viewing, in Picture Frame widget, 118-120 PIN, 66 pinching gesture, 36 placing widgets, 111 Play, 92 Play Books app, 290 adding bookmarks, highlights, and notes, 301-304 organizing books, 304 browsing catalogs, 290-291 downloading books, 295-296 purchasing books, 292-294 reading aids, 296-300 playing movies/TV shows in Play Movies & TV app, 257-258 music, 276 Google Play Music app, 278-281 Music Hub app, 276-277 music when Music app is closed, 277 podcasts, 283-286 TV shows, 254 videos, 258-261 in Video Player app, 258-261 playlists creating, 282 songs, 283 Play Magazines app, 305 organizing magazines, 316 purchasing magazines, 308-309 reading aids, 312, 315 reading magazines, 311 shopping for magazines, 305-307 subscribing to magazines, 309-310 Play Movies & TV app, 251 playing movies and TV shows, 257-258 Play Newsstand, 3 Play Recommendations, 92 Play Store, 92

podcasts, playing, 285 POP (Post Office Protocol), 148 posts, writing in Google+, 368-369 power, conserving by turning off Bluetooth, 445 Power button, 30 power chargers, 458 powering up your screen, 78 power usage, monitoring, 442 Predictive Text slider, 74 preventing spam, 158 preventive maintenance, 437 previewing magazines, 310 print apps, downloading, 187 printers Bluetooth printers, 185-186 Wi-Fi printers, 184-185 printing wirelessly, 184 product descriptions, apps, 400 protective cases, 455-456 alternatives to, 456 Pulse app, 418-422 adding, 418 purchasing Android apps, 406-407 apps, 406 books, Play Books app, 292-294 magazines, Play Magazines app, 308-309 music, 270 Google Play Music app, 270-275

### R

rating apps, 408 Google Play Store, 408-409 rating stars, 293 reading books, Play Books app, 295-296 ebooks, 296-297 email, 114, 154-158 with Email widget, 176-178 magazines, Play Magazines app, 311 reading aids magazines, Play Magazines app, 312, 315 Play Books app, 296-300 rearranging app icons, 411 categories, 332 receiving instant messages, 170-171

recording video, 265-270 voice notes, 425 refreshing news stories in News360 for Tablets app, 333 RSS readers, 419 stock information, 327 weather forecasts, 324 reminders, 345 removing app icons, 414 downloaded magazines, 312 ebooks from library, 305 highlights, 302 from ebook text, 303 Home page, 103 notes from ebooks, 303 songs from playlists, 283 widgets from Home page, 103-104 replying to email messages, 160 resetting Galaxy Tab software, 451-452 passwords, 64 routers, 451 resizing widgets on Home page, 98-100 restoring content, Automatic Restore option, 440 returning to previously visited web pages, 138-139 reviewing photos, 238 ringtones, notification ringtone, 72 rotation of screen, 37 routers, resetting, 451 RSS readers, adding, 418

#### S

Samsung accounts, updating, 361 Samsung apps, 394 Kids Mode app, 394-397 shopping for, 399-400 Samsung Apps, 93 Samsung Car Adapter, 458 Samsung Kies, 201 Samsung website, 453 S Bookmarks widget, 92, 121-122 scanning barcodes, 425 scene modes (Camera app), 234 screen brightness, adjusting, 443 screen captures, creating, 248 screen orientation, 37 troubleshooting, 449 screen protectors, 456-457 screens application screen, Galaxy Tab 48, 35 Galaxy Tab 48, 34 lock screen Galaxy Tab 4 8, 32 Galaxy Tab 4 10, 33 searches, smarter searching, 130 searching, 130 for Android apps, 401 in Google Play Store, 401-403 for apps, 401 contacts, 339 for files, video, 118 through email, 163 web, 131-132 tips for, 133 Web, 131-133 security networks, 52 parental restrictions, 66 password protection, 61-66 Wi-Fi Internet access, 52 sending email to contacts, 342 instant messages, 170-171 settings, changing before reading, 296 setup Contacts accounts, 334 Galaxy Tab 4, 28 Share Vla option (Video Player app), 259 sharing files, 188 Dropbox app, 188-195 locations, 223, 228 inviting people to share, 229 with friends, 223-227 music/video, 197 name cards, 341 photos, 238 shooting modes (Camera app), 234 shopping for book and magazine readers, 317-318 for magazines, Play Magazines app, 305-307 for movies, 255-257 for Samsung apps, 399-400

478

updating

shutter lag, 240 signatures (email), creating, 160-162 Size to Retrieve Emails, 167 sleep mode, 30 Sleep mode, 444 sliders, 39 slideshows, starting, 238 Slimbook Leather Case, 456 Smart Stay, 34 software, 438 songs DRM restrictions, 205 playlists, 281-282 space, Dropbox app, 195 spam, preventing, 158 special characters on keyboard, 41 S Planner app, calendar events, 342 S Planner (Mini Today) widget, 123 S Planner (Month) widget, 124-125 Spot metering, 237 starting conversations (Messenger app), 170 Google Now, 356 Hancom Office Viewer, 370 slideshows, 238 Status bar, viewing reminders, 345 Stock Alert Tablet Edition app, 322, 325 stock tracking in Stock Alert Tablet app, 325 subcategories in News360 for Tablets app, 330 subscribing to magazines, Play Magazines app, 309-310 switching map views, 210 syncing, 56 with iTunes, 58 bookmarks, 141 contacts, troubleshooting, 336 with iTunes, 58 with Samsung Kies, 201

## Т

Tab areas in Android, 39 Tag Buddy window, 245 taking photos, 236, 240 exposure level, adjusting, 235 shutter lag, 240 white balance, adjusting, 235 tapping gesture, 36 Task Manager, 29

tasks, adding to calendar, 352-353 technical assistance, obtaining, 452 templates, Hancom Office Viewer, 381 Terms of Service, Google Play Store, 401 text copying from web pages, 143 copying/pasting, 43 highlighting in ebooks, 302 time display, changing, 67-68 Timer icon (Camera app), 235 tips for searching Web, 133 touchscreen, troubleshooting, 446 tracking stocks, Stock Alert Tablet, 325 troubleshooting apps, 447-448 battery problems, 448 connection issues, 183 contacts, syncing, 336 difficulty turning on/off Tab 3, 446 overheating issues, 449 screen orientation, 449 settings that won't verify, 153 technical assistance, obtaining, 452 touchscreen, 446 Wi-Fi, 450, 451 wireless printers, 185 TuneSync app, 58 TV shows downloading, 252-253 playing, 254 in Play Movies & TV app, 257-258 typing, 40, 131

#### U

uninstalling apps, 414 unjoining contacts, 340 unlocking Galaxy Tab 3 10, 33 unmounting MicroSD cards, 434 unresponsive touchscreen, 446 update notifications, disabling (Google Play Store), 408 updating apps, 407 contacts, 338 feeds, 287 news stories in News360, 333 Samsung accounts, 361 software, 438 stock information, 327 weather forecasts, 324

479

upgrading to Google Hangouts, 170-171 software, 438 URLs browsing, 130-131 typing, 131

Index

#### V

versions of Android, 4-5 Video Player app, 93, 259 playing videos, 258-261 Share Via option, 259 Video Player widget, 118 videos adding to Video Player widget, 116-118 playing, 260-261 in Video Player app, 258-261 recording, 265-270 searching for files, 118 sharing, 197 YouTube, 261-264 Video widget, adding video, 116-117 viewing files, Dropbox app, 191-192 map in Navigation app, 218 notes in ebooks, 304 pictures in Picture Frame widget, 118-120 reminders, Status bar, 345 subcategories, 330 web pages, 134-137 widgets, default, 108 YouTube videos, 261-264 views for calendars, 347-351 voice-command directions, 216-219 voice notes, recording, 425 volume control buttons, 31 VPNs, 54-55

## W-X

wallpaper, 69-70 weather, finding for another city, 115 Weather and Briefing, 112-114 Weather card, Google Now, 359 weather forecasts in AccuWeather app, 322 Weather widget, 93, 112-115 Web, searching, 130-133 web bookmarks, accessing with S Bookmarks widget, 121-122 web forms, completing, 142 web pages copying text and images from, 144 history (Internet app), 139 images, copying, 144 returning to previously visited pages, 138-139 viewing, 134-137 websites bookmarking, 136-137 Samsung, 453 Week View, 349 white balance (Camera app), adjusting, 235 widgets, 81, 83, 111 Active Apps Manager, 83 adding, 94-96, 360 Book, 83 Bookmark, 83 Bookmarks, 84 Calendar, 84-85 Contact, 85 **Directions & Navigation**, 85 Dropbox Folder, 86 Dual Clock (Digital), 86 Email, 86, 176-178 finding, 108-110 Flipboard widgets, 110, 116 Gmail, 86 Gmail Label, 87 Google Now, 87 Google Play Books, 88 Google Play Music, 88 Google+ Posts, 89 Google Search, 89 Memo, 91 moving on Home page, 96-97 Music Player, 91 Music Playlist, 92 Picture Frame, 92, 118-120 placing, 111 Play, 92 Play Recommendations, 92 Play Store, 92 removing from Home page, 103-104 resizing on Home page, 98-100 S Bookmarks, 92, 121-122 S Planner (Mini Today), 123 S Planner (Month), 124-125

Video Player, 93, 118 Video widget, 116-117 viewing default, 108 Weather, 93 Weather and Briefing, 112-115 YouTube, 93 Widgets pages, finding widgets, 109-110 Widgets screen, accessing, 81-82 Wi-Fi checking for activation, 450 security, 52 settings, 445 setting up, 50-51 troubleshooting, 450-451 turning off, 444 Wi-Fi, disabling, 52 Wi-Fi Alliance, 183 Wi-Fi Connect, 183 Wi-Fi Direct, 181-185 Wi-Fi printers, connecting, 184-185 windows, multiple windows, 389-392 Windows Media Player, media files, 197-199 wireless networks, 50 wireless printers, troubleshooting, 185 writing posts, Google+, 368-369

## Y-Z

Year View, 347 Your Contacts screen, Google+, 365 Your Current Location Is Temporarily Unavailable warning, 214 YouTube, 93, 261-264

zooming in/out, 36